## 华东师范大学考核平台

-测评使用说明

1. 登陆:点击公共数据库首页的"考核"栏目,或通过网址 http://khpt.ecnu.edu.cn 登

| JKATTO MARK | 3              |                  |           |
|-------------|----------------|------------------|-----------|
| 输入您要办理的服务名称 | 搜索             |                  |           |
| ~ 办公        |                |                  |           |
| 办公 办公自动化    | 阅文 阅文          | 制度规范             | 督办督办      |
| 農業 教代会提案    | 外出 领导人员外出请示报告系 | 统 考核             | 信访管理      |
| 整改任务        |                |                  |           |
| ◇教职工        |                |                  |           |
| 人乗 人事管理     | <b>教师绩</b> 效   | <b>这急 应急管理后台</b> | ♥₩ 党群管理系统 |
| 人宽临时人员申报    |                |                  |           |
| × 本科生       |                |                  |           |
|             | 招生 本科招生        | 质量 质量数据填报        | 分析质量分析平台  |

**2. 进入:** 进入"华东师范大学考核平台",使用"有公共数据库权限用户登录"(公共数据库 账号密码登陆)。

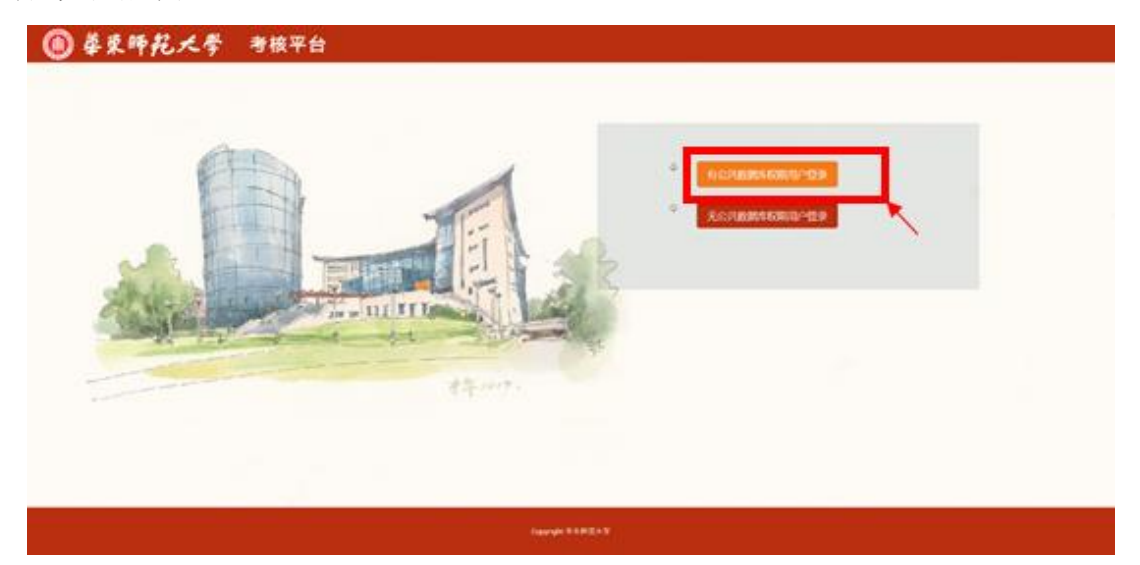

3. 选择批次:进入考核界面后,逐个选择考核批次,点击右侧的"进入考核表列表"。

| 國 总的专根                                                       |            |                |                                   |         |
|--------------------------------------------------------------|------------|----------------|-----------------------------------|---------|
| <b>考核</b> 名称                                                 | <b>A</b> 2 | #15738         | <b>R</b> 止1994                    | 进行考销    |
| [2] 2] [1] 代书 医激怒了的 國際 单位单 黄金体                               | Rit.       | NUMERICAL INC. | 2021-12-28 15:13-2022-01-06 17:00 | altesh? |
| 100元;中國收集人员年度考核                                              | A.R.       | 中間信辱人员         | 2021-12-28 15:14-2022-01-06 17:00 | MATERIA |
| 友情提醒:                                                        |            |                | 1                                 | ER 1 FR |
| 上进入器件值站任知快头自己所需器评批次是否正确。                                     |            |                |                                   |         |
| 2.考核平台可面向全校各部门。                                              |            |                |                                   |         |
|                                                              |            |                |                                   |         |
| 若有疑何或需要进行网上翻评的部门,请联系: 信息化治理办公室 郑老师 62233081-273/18116316193。 |            |                |                                   |         |
| 若有餐利或需要进行利止测评值部门,语联系: 信息化的理办公室 郑老师 62233081-273/18116336199。 |            |                |                                   |         |

4. 选择考核表:点击考核列表右侧的"开始测评",进入测评页面。

| IE ARRANG          |              |                               |                                   |                                                | -                                                                   |
|--------------------|--------------|-------------------------------|-----------------------------------|------------------------------------------------|---------------------------------------------------------------------|
| 野犊中 × 进行跑汗         | 考核批次: 机关职能部门 | 和直關単位年度考核 考核起止时间:             | 17:00:00.0 被考核对象:机关职能部门和直属单位      |                                                | 0                                                                   |
|                    | Reward.      |                               | 12                                |                                                |                                                                     |
|                    |              | 请点击下方考核列表右侧的"口袋"。""这一次""按钮,进入 | 相应考核页面。                           |                                                |                                                                     |
|                    |              |                               |                                   |                                                |                                                                     |
|                    |              |                               |                                   |                                                |                                                                     |
|                    |              |                               | LINE CONTRACTOR                   |                                                |                                                                     |
|                    |              |                               |                                   |                                                |                                                                     |
| 11 (10) - 141      |              |                               |                                   |                                                |                                                                     |
| <u>∏(10</u> ▼)38   |              |                               |                                   | Sett 9 (THE JOHD)                              | D.AME                                                               |
| 1111 <b>v</b> ]#   |              | 19880                         | <b>4403</b><br>(2003)             | 完成電気(日期時/仮期時)<br>0/19                          | 874 418<br>517 - 13                                                 |
| য[10 ♥] আ          |              | HERDO<br>HIGHE VALTA          | ettersta<br>(1828)7<br>(2899)7    | Rutil Rutil Rutil / Rutil Rutil<br>の/10<br>0/9 | <ul> <li>市入市地</li> <li>戸町小田市</li> <li>戸市山市</li> <li>戸市山市</li> </ul> |
| য়ান্ড <b>া</b> য় |              | TREAD                         | 49578<br>(1207)<br>8995)<br>8995) | 用の結果(行動)(F/R(例))<br>0/18<br>0/9<br>0/5         | BANK<br>Fearing<br>Franks                                           |

- 考核批次: - 23 ▲考核中 > 进行测评 0 》通评党群部门年度工作 您共需测评9个被考核对象(可评优秀3个)。已评0个(已评优秀0个) ,待评9个(还可评优秀3个) 请点击右侧下拉框,选择分数,对被考核对象年度工作进行打分测评,<mark>≥90分为优秀</mark>,优秀限额见上方提示。 被考核对象 2021年度前门工作总结 秋恋 请选择 党委统政部 查看2021年启制门工作总结 留存 党委宣帅部 ~ 117 查看2021年放却门工作总结 未到汗 (研究生) 工作部、学生 (研究生) 工作 查看2021年度部门工作总结 请选择分数 💙 未剩汗 请选择分数 > 工会、妇女委员会 查看2021年度部门工作总结 机关束委 查看2021年启部门工作总括 未削汗 请选择分数 💙 公室、巡察工作内公室 请选择分数
- 5. 进行测评: 查看相应总结报告,点击最右侧下拉框或单选框进行测评:

**6. 提交测评结果:**完成后可点击提交或暂存。如点击提交,将无法再进行更改,系统在提交成功后将对应关系删除,仅保留是否打分的记录。如点击暂存,后续还可以继续进行更改。

| 諸页   考試表列表 ×                                                     |                 |           |              |
|------------------------------------------------------------------|-----------------|-----------|--------------|
| 开始测汗                                                             |                 |           | a ×          |
| ▲考核中 > 进行购评                                                      |                 |           | ( <b>0</b> ) |
| 制评党群都 <b>订年度工作</b><br>您共業期评9个被考核对象(可评优秀3个),已评0个(已评优秀0个)          | ,待评9个(还可评优秀3个)。 |           |              |
| M(¥KIII)                                                         |                 |           |              |
| 请点击右侧下拉框,选择分数,对被考核对象年度工作进行打分测评, <mark>≥90分为优秀</mark> ,优秀限额见上方提示。 |                 |           |              |
| 報考核認識                                                            | 2021年度前门工作总结    | 秋念        | 请选择          |
| 现金化品                                                             | 查看2021年度部门工作总结  | \$277     |              |
| 双曲直体部                                                            | 查看2021年很深门工作总结  | <b>留存</b> |              |
| 党委学生(研究生)工作部、学生(研究生)工作社                                          | 查看2021年度課门工作总结  | 未測評       | 请选择分数 ¥      |
| 工会、妇女委员会                                                         | 查看2021年震颤门工作总结  | 未測評       | 请选择分数 🖌      |
| 10/H#                                                            | 查看2021年度部门工作总结  | 未測5平      | 请选择分数 ¥      |
| 12時か公室、出産工作が公室                                                   | 查看2021年度部门工作总结  | 未創計       | 请选择分数 💙      |
| 老弟工作委员会办公室                                                       | 查看2021年痕錄了工作总结  | 未測评       | 请选择分数 🖌      |
| Eé                                                               | 查看2021年高龄门工作总结  | 未測評       | 请选择分数 🖌      |
| 学校办公園                                                            | 查看2021年度部门工作总结  | 未測评       | 请选择分数 ¥      |
| 型交 第77 然间<br>于我表内容如下:                                            |                 |           |              |

7. 继续测评:关闭考核列表,进入首页,选择尚未测评的其他批次开始测评。

| 2 考试表列表 ·                            |                                                                                                    |                                                                                                    |                                                                                                    |                                                                                                    |
|--------------------------------------|----------------------------------------------------------------------------------------------------|----------------------------------------------------------------------------------------------------|----------------------------------------------------------------------------------------------------|----------------------------------------------------------------------------------------------------|
| 1核中 > 进行翻评                           |                                                                                                    |                                                                                                    |                                                                                                    |                                                                                                    |
|                                      |                                                                                                    | 评党群部门年度工作                                                                                                    |                                                                                                    |                                                                                                    |
|                                      | 四天斋期评9个被考核对象(可评优秀3个),已注                                                                                                    | 平0个(已评优秀0个),待评9个(还可评优秀3个)。                                                                                                    |                                                                                                    |                                                                                                    |
| 111000                               | 来拉叶鱼在南于龙井仁村公司第一、00公子进展 出来的成为上头                                                                                                    |                                                                                                    |                                                                                                    |                                                                                                    |
| 第二字 キャッチャノロトマニナニナイマー ジャナマノンチカー フィナイル |                                                                                                    | 3 撞水。                                                                                                    |                                                                                                    |                                                                                                    |
| 青点击右侧下拉框,选择分数,对被                     | 【专核对象年度上1F近11打刀测件,≤30万万肌为,化方限很见上方                                                                                                    |                                                                                                    |                                                                                                    |                                                                                                    |
| <b>أ点击右侧下拉框,选择分数,对</b> 被             | 「空存水」「水平」「泉上」「下四」」」「「「」」、「 <mark>、 2017」」「「「ハッ」」、</mark> いしから Refe (おん)上 ス<br>版字成55条                                                                                                    | 2021年素師门工作总括                                                                                                    | HZ.                                                                                                    | ajieste                                                                                                    |
| <b>1点击右侧下拉框,选择分数,对</b> 被             | (*1470-304-4-16,⊥17,173,73,79)+7, <u>κατυστούμους</u> , υτογγαθείου⊥Σο<br>έξητερο<br>χρηματο                                                                                                    | 2021年度第711年848<br>(約172023年5107年848                                                                                                 | H2<br>127                                                                                                    |                                                                                                    |
| 点击石侧下拉框,选择分数,对板                      | *রার্থ-শন্ত_11 চন্দ্র 11 চন্দ্র 173 সে জন্দ : হেস্টেস্টেস্টেস্টে, UV সগবর্জা ৫, L স<br>শ্বর্থনিয়ের<br>মুর্জনেটা<br>মুর্জনেটা                                                                                                    | 20214889710888<br>(10222147879710887                                                                                                | 800<br>9277<br>9277                                                                                                    |                                                                                                    |
| 点击右侧下拉框,选择分数,对极                      | ***(第23)58(4)48(4)15(27)5(37)5(37); ※25022200(23); (0)259(88)20(2)2) ※2502250(23); ※2502250(23);                                                                                                    |                                                                                                    | 800<br>8077<br>8077<br>80877<br>80877                                                                                                    |                                                                                                    |
| 点击右侧下拉框,选择分数,对板                      | ***(第23)時(半月3,11)月27(3)月7,2)時(年)、2009(20)(23)、00.5%(80)021.5                                                                                                    |                                                                                                    | 888<br>807<br>807<br>807<br>807<br>807                                                                                                    | 通知時                                                                                                    |
| 点击 <b>右侧下拉框,选择分数,对框</b>              | ***(第八)(新く中は上)「おいて」、 #25002000,35、00.75%(第0)2上ス<br>***(約)(新く中は)」「おいて」、<br>東京市政府<br>東京市政府<br>東京市政府<br>王宗、10元第九会<br>「八次天帝<br>「八次天帝」                                                                                                    |                                                                                                    | 448<br>507<br>507<br>8.0)7<br>8.0)7<br>8.0)7<br>8.0)7                                                                                                    | 満時時                                                                                                    |
| 点击 <b>右侧下拉框,选择分数,对框</b>              | ***(第23)時(半)は上下設(17) 37 時)下、 まか(32)(10)(25)、00/5%(80)(2上)、<br>※**(57)(25)(17)(25)(25)(25)(25)(25)(25)(25)(25)(25)(25                                                                                                    |                                                                                                    | 4.0<br>507<br>507<br>8.017<br>8.017<br>8.017<br>8.017                                                                                                    | 満時時                                                                                                    |
| 点击 <b>右侧下拉框,选择分数,对</b> 板             |                                                                                                    |                                                                                                    | 485<br>507<br>507<br>507<br>8307<br>8307<br>8307<br>8307<br>8307                                                                                                    | 消費時                                                                                                    |
| <u>何</u> 点击石则下拉框,选择分数,对极             |                                                                                                    |                                                                                                    | 10.0           10.7           10.7           10.7           10.7           10.7           10.7           10.7           10.7           10.7           10.7           10.7           10.7           10.7           10.7           10.7           10.7           10.7           10.7           10.7 | 前無性<br>一部には、一部には、1000年<br>市のにはのかな、<br>市のにはのかな、<br>市のにはのかな、<br>市のにはのかな、<br>市のにはのかな、<br>市のにはのかな、<br>市のにはのかな、<br>市のにはのかな、<br>市のにはのかな、<br>市のにはのかな、<br>市のにはのかな、<br>市のにはのかな、<br>市のにはのかな、<br>「<br>市のにはのかな、」<br>「<br>「<br>」<br>」<br>」<br>」<br>」<br>」<br>」<br>」<br>」<br>」<br>」<br>」<br>」 |
| 调点击石帽下拉框,选择分毂,对极                     | ***(水)(水)(+14,1)**(ボ)(17,37,00)**、 (23/02/200,25,0) (0.5%)(40)(2,1.5)<br>***(53)(2,2.5)<br>***(53)(2,2.5)<br>** | 2021482W/116-855<br>6452514928W/116-855<br>6452514928W/116-855<br>6452514928W/116-855<br>6452514928W/116-855<br>6452514928W/116-855 | 8.84 8<br>577<br>527<br>527<br>527<br>527<br>525                                                                                                    | 通知:10                                                                                                    |